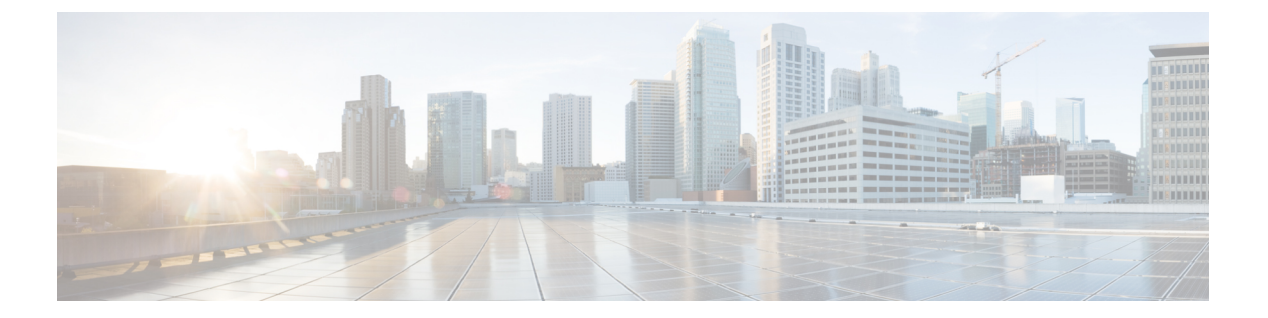

# bash

- Bash について (1 ページ)
- ・注意事項と制約事項(1ページ)
- Bash へのアクセス (2 ページ)
- ・権限をルートにエスカレーションする (3ページ)
- Bash コマンドの例 (5ページ)
- 機能 RPM の管理 (6ページ)
- パッチ RPM の管理 (9 ページ)
- SDK または ISO で構築されたサードパーティ プロセスの永続的なデーモン化 (16 ページ)
- ネイティブ Bash シェルからのアプリケーションの永続的な起動 (17 ページ)
- ネイティブ Bash シェルのアプリケーション例 (18 ページ)

## Bash について

Cisco NX-OS CLI に加えて、Cisco Nexus 9000 シリーズ スイッチは Bourne-Again SHell (Bash) へのアクセスをサポートします。Bash は、ユーザーが入力したコマンドまたはシェル スクリ プトから読み取られたコマンドを解釈します。Bash を使用すると、デバイス上の基盤となる Linux システムにアクセスしてシステムを管理できます。

## 注意事項と制約事項

Bash シェルには、次の注意事項と制約事項があります。

- NX-OS 7.0 (3) F3 (1) 以降、Bash シェルは Cisco Nexus 9508 スイッチでサポートされま す。
- /isan フォルダにあるバイナリは、run bash コマンドから入力されたシェルとは異なる 設定の環境で実行するためのものです。Bashシェルからこれらのバイナリを使用しないこ とをお勧めします。その環境内での動作は予測できないからです。

• Cisco Python モジュールをインポートする場合は、Bash シェルから Python を使用しないで ください。代わりに NX-OS VSH 内で、より新しい Python を使用します。

## Bash へのアクセス

Cisco NX-OS では、Cisco NX-OS dev-ops ロールまたは Cisco NX-OS network-admin ロールに関 連付けられたユーザ アカウントから Bash にアクセスできます。

次の例は、dev-ops ロールと network-admin ロールの権限を示しています。

```
switch# show role name dev-ops
```

```
Role: dev-ops
 Description: Predefined system role for devops access. This role
 cannot be modified.
 Vlan policy: permit (default)
 Interface policy: permit (default)
 Vrf policy: permit (default)
  ___
              _____
                                  _____
        ---
 Rule Perm Type Scope
                                       Entity
 _____
      permit command
 4
                                        conf t ; username *
 3
       permit command
                                        bcm module *
       permit command
                                        run bash '
 2
 1
      permit command
                                        python *
switch# show role name network-admin
```

```
Role: network-admin

Description: Predefined network admin role has access to all commands

on the switch

Rule Perm Type Scope Entity

1 permit read-write

switch#
```

feature bash-shell コマンドを実行すると、Bash が有効になります。

この run bash コマンドは Bash を読み込み、ユーザーのホーム ディレクトリから開始します。 次の例は、Bash シェル機能を有効にする方法と、Bash を実行する方法を示しています。

```
switch# configure terminal
switch(config)# feature bash-shell
switch# run?
    run Execute/run program
    run-script Run shell scripts
switch# run bash?
    bash Linux-bash
switch# run bash
bash-4.2$ whoami
admin
bash-4.2$ pwd
```

| /bootflash/home/admin |
|-----------------------|
| bash-4.2\$            |

(注)

run bash コマンドで Bash コマンドを実行することもできます。

たとえば、run bash コマンドを使用して whoami を実行することもできます。

run bash whoami

ユーザー shelltype を構成して Bash を実行することもできます。

username foo shelltype bash

このコマンドにより、ログイン時にBashシェルを直接実行できるようになります。この場合、 feature bash-shell を有効にする必要はありません。

## 権限をルートにエスカレーションする

管理者ユーザーの特権は、ルートアクセスの特権をエスカレーションできます。

以下は、権限をエスカレーションするためのガイドラインです:

- 管理者権限ユーザー(network-admin/vdc-admin)は、NX-OSにおける、Linuxのroot権限 ユーザーに相当します。
- ・認証された管理者ユーザーのみが権限をrootに昇格できます。認証された管理者権限ユー ザーにパスワードは必要ありません。
- ・権限をエスカレーションする前に、Bashを有効にする必要があります。
- ・非管理インターフェイスを介した root ユーザー名を使用したスイッチへの SSH では、root ユーザーの Linux Bash シェルタイプ アクセスがデフォルトになります。NX-OS シェルア クセスに戻るために vsh を入力します。

NX-OS ネットワーク管理者ユーザーは、次の場合に root にエスカレーションして、構成コマンドを NX-OS VSH に渡す必要があります。

- NX-OS ユーザはシェルタイプの Bash を使用しており、シェルタイプの Bash を使用して スイッチにログインしています。
- Bash でスイッチにログインした NX-OS ユーザは、引き続きスイッチで Bash を使用します。

sudo su 'vsh -c ''<configuration commands>''' または sudo bash -c 'vsh -c ''<configuration commands>''' を実行します。

次の例は、デフォルトのシェルタイプがBashであるネットワーク管理者ユーザーMyUserが、 sudo を使用して構成コマンドをNX-OS に渡す方法を示しています。

```
ssh -l MyUser 1.2.3.4
-bash-4.2$ sudo vsh -c "configure terminal ; interface eth1/2 ; shutdown ; sleep 2 ;
show interface eth1/2 brief"
```

| Ethernet<br>Interface | VLAN | Туре | Mode   | Status | Reason                | Speed   | Port<br>Ch # |
|-----------------------|------|------|--------|--------|-----------------------|---------|--------------|
| Eth1/2                |      | eth  | routed | down   | Administratively down | auto(D) |              |

次の例は、デフォルトのシェルタイプがBashであるネットワーク管理者ユーザー MyUserが、 NX-OS に入り、NX-OS で Bash を実行する方法を示しています。

```
ssh -l MyUser 1.2.3.4
-bash-4.2$ vsh -h
Cisco NX-OS Software
Copyright (c) 2002-2016, Cisco Systems, Inc. All rights reserved.
Nexus 9000v software ("Nexus 9000v Software") and related documentation,
files or other reference materials ("Documentation") are
the proprietary property and confidential information of Cisco
Systems, Inc. ("Cisco") and are protected, without limitation,
pursuant to United States and International copyright and trademark
laws in the applicable jurisdiction which provide civil and criminal
penalties for copying or distribution without Cisco's authorization.
Any use or disclosure, in whole or in part, of the Nexus 9000v Software
or Documentation to any third party for any purposes is expressly
prohibited except as otherwise authorized by Cisco in writing.
The copyrights to certain works contained herein are owned by other
third parties and are used and distributed under license. Some parts
of this software may be covered under the GNU Public License or the
GNU Lesser General Public License. A copy of each such license is
available at
http://www.gnu.org/licenses/gpl.html and
http://www.gnu.org/licenses/lgpl.html
* Nexus 9000v is strictly limited to use for evaluation, demonstration
  and NX-OS education. Any use or disclosure, in whole or in part of
* the Nexus 9000v Software or Documentation to any third party for any
* purposes is expressly prohibited except as otherwise authorized by
  Cisco in writing.
*****
                   switch# run bash
bash-4.2$ vsh -c "configure terminal ; interface eth1/2 ; shutdown ; sleep 2 ; show
interface eth1/2 brief"
Ethernet
            VLAN
                 Type Mode Status Reason
                                                           Speed
                                                                   Port
Interface
                                                                   Ch #
_____
Eth1/2
           --
                 eth routed down Administratively down
                                                           auto(D) --
```

(注)

sudo su - は使用しないでください。使用すると、システムがハングします。

次の例は、特権をrootにエスカレーションする方法と、エスカレーションを確認する方法を表 示しています。

```
switch# run bash
bash-4.2$ sudo su root
bash-4.2# whoami
root
bash-4.2# exit
```

exit

# Bash コマンドの例

このセクションには、Bash コマンドと出力の例が含まれています。

## システム統計情報の表示

次の例は、システム統計情報の表示方法を示しています:

| switch# run ba | sh            |
|----------------|---------------|
| bash-4.2\$ cat | /proc/meminfo |
| <snip></snip>  |               |
| MemTotal:      | 16402560 kB   |
| MemFree:       | 14098136 kB   |
| Buffers:       | 11492 kB      |
| Cached:        | 1287880 kB    |
| SwapCached:    | 0 kB          |
| Active:        | 1109448 kB    |
| Inactive:      | 717036 kB     |
| Active(anon):  | 817856 kB     |
| Inactive(anon) | : 702880 kB   |
| Active(file):  | 291592 kB     |
| Inactive(file) | : 14156 kB    |
| Unevictable:   | 0 kB          |
| Mlocked:       | 0 kB          |
| SwapTotal:     | 0 kB          |
| SwapFree:      | 0 kB          |
| Dirty:         | 32 kB         |
| Writeback:     | 0 kB          |
| AnonPages:     | 527088 kB     |
| Mapped:        | 97832 kB      |
| <\snip>        |               |

## CLI からの Bash の実行

次に、run bashコマンドを使用して Bash から ps を実行する例を示します。

switch# run bash ps -el

| F | S | UID | PID | PPID | С | PRI | NI | ADDF | R SZ | WCHAN  | TTY | TIME     | CMD         |
|---|---|-----|-----|------|---|-----|----|------|------|--------|-----|----------|-------------|
| 4 | S | 0   | 1   | 0    | 0 | 80  | 0  | -    | 528  | poll s | ?   | 00:00:03 | init        |
| 1 | S | 0   | 2   | 0    | 0 | 80  | 0  | -    | 0    | kthrea | ?   | 00:00:00 | kthreadd    |
| 1 | S | 0   | 3   | 2    | 0 | 80  | 0  | -    | 0    | run ks | ?   | 00:00:56 | ksoftirqd/0 |
| 1 | S | 0   | 6   | 2    | 0 | -40 | -  | -    | 0    | cpu st | ?   | 00:00:00 | migration/0 |
| 1 | S | 0   | 7   | 2    | 0 | -40 | -  | -    | 0    | watchd | ?   | 00:00:00 | watchdog/0  |
| 1 | S | 0   | 8   | 2    | 0 | -40 | -  | -    | 0    | cpu st | ?   | 00:00:00 | migration/1 |
| 1 | S | 0   | 9   | 2    | 0 | 80  | 0  | -    | 0    | worker | ?   | 00:00:00 | kworker/1:0 |
| 1 | S | 0   | 10  | 2    | 0 | 80  | 0  | -    | 0    | run ks | ?   | 00:00:00 | ksoftirqd/1 |
|   |   |     |     |      |   |     |    |      |      |        |     |          |             |

# 機能 RPM の管理

## RPM インストールの前提条件

RPM をインストールまたは追加する前に、次の手順によりシステムの準備ができていることを確認します。

### 手順

|       | コマンドまたはアクション                                               | 目的                                                                           |
|-------|------------------------------------------------------------|------------------------------------------------------------------------------|
| ステップ1 | switch# show logging logfile   grep -i<br>''System ready'' | Bash を実行する前に、この手順によっ<br>て、RPM をインストールまたは追加す<br>る前のシステムの準備ができていること<br>を確認します。 |
|       |                                                            | 以下のような出力が表示されれば、続行<br>します。                                                   |
|       |                                                            | 2018 Mar 27 17:24:22 switch<br>%ASCII-CFG-2-CONF_CONTROL:<br>System ready    |
| ステップ2 | switch# run bash sudo su                                   | Bash をロードします。                                                                |
|       | 例:                                                         |                                                                              |
|       | switch# <b>run bash sudo su</b>                            |                                                                              |
|       | bash-4.2#                                                  |                                                                              |

## Bash からの機能 RPM のインストール

|               | コマンドまたはアクション                       | 目的                                               |
|---------------|------------------------------------|--------------------------------------------------|
| ステップ1         | sudo yum installed   grep platform | スイッチにインストールされている<br>NX-OS 機能 RPM のリストを表示しま<br>す。 |
| ステップ <b>2</b> | yum list available                 | 使用可能な RPM のリストを表示しま<br>す。                        |
| ステップ3         | sudo yum -y install rpm            | 使用可能な RPM をインストールしま<br>す。                        |

bash

| 次に、bfd RPM をインストールする例を示します。        |              |           |  |  |  |
|------------------------------------|--------------|-----------|--|--|--|
| bash-4.2\$ yum list installed   gr | ep n9000     |           |  |  |  |
| base-files.n9000                   | 3.0.14-r74.2 | installed |  |  |  |
| bfd.lib32 n9000                    | 1.0.0-r0     | installed |  |  |  |
| core.lib32 n9000                   | 1.0.0-r0     | installed |  |  |  |
| eigrp.lib32 n9000                  | 1.0.0-r0     | installed |  |  |  |
| eth.lib32 n9000                    | 1.0.0-r0     | installed |  |  |  |
| isis.lib32 n9000                   | 1.0.0-r0     | installed |  |  |  |
| lacp.lib32 n9000                   | 1.0.0-r0     | installed |  |  |  |
| linecard.lib32_n9000               | 1.0.0-r0     | installed |  |  |  |
| lldp.lib32 n9000                   | 1.0.0-r0     | installed |  |  |  |
| ntp.lib32 n9000                    | 1.0.0-r0     | installed |  |  |  |
| nxos-ssh.lib32_n9000               | 1.0.0-r0     | installed |  |  |  |
| ospf.lib32 n9000                   | 1.0.0-r0     | installed |  |  |  |
| perf-cisco.n9000_gdb               | 3.12-r0      | installed |  |  |  |
| platform.lib32_n9000               | 1.0.0-r0     | installed |  |  |  |
| shadow-securetty.n9000_gdb         | 4.1.4.3-r1   | installed |  |  |  |
| snmp.lib32_n9000                   | 1.0.0-r0     | installed |  |  |  |
| svi.lib32_n9000                    | 1.0.0-r0     | installed |  |  |  |
| sysvinit-inittab.n9000_gdb         | 2.88dsf-r14  | installed |  |  |  |
| tacacs.lib32_n9000                 | 1.0.0-r0     | installed |  |  |  |
| task-nxos-base.n9000_gdb           | 1.0-r0       | installed |  |  |  |
| tor.lib32_n9000                    | 1.0.0-r0     | installed |  |  |  |
| vtp.lib32_n9000                    | 1.0.0-r0     | installed |  |  |  |
| bash-4.2\$ yum list available      |              |           |  |  |  |
| bgp.lib32_n9000                    | 1.0.0-r0     |           |  |  |  |
| bash-4.2\$ sudo yum -y install bfd |              |           |  |  |  |

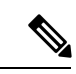

例

(注)

起動時のスイッチのリロード時に、永続的な RPM のため、yum の代わりに rpm コマ ンドを使用します。そうしなかった場合、最初に yum bash または install cli を使用し てインストールされた RPM は、インストール済みとしてではなく、リポジトリ名またはファ イル名で表示されます。

## 機能 RPM のアップグレード

### 始める前に

yum リポジトリに RPM の上位バージョンが存在する必要があります。

|       | コマンドまたはアクション            | 目的                               |
|-------|-------------------------|----------------------------------|
| ステップ1 | sudo yum -y upgrade rpm | インストールされている RPM をアップ<br>グレードします。 |
|       |                         |                                  |

bash

#### 例

次に、bfd RPM のアップグレードの例を示します。

bash-4.2\$ sudo yum -y upgrade bfd

## 機能 RPM のダウングレード

### 手順

|       | コマンドまたはアクション              | 目的                                                           |
|-------|---------------------------|--------------------------------------------------------------|
| ステップ1 | sudo yum -y downgrade rpm | いずれかの dnf リポジトリに下位バー<br>ジョンの RPM がある場合に、RPM をダ<br>ウングレードします。 |

### 例

次に、bfd RPM をダウングレードする例を示します。

bash-4.2\$ sudo yum -y downgrade bfd

## 機能 RPM の消去

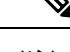

(注) SNMP RPM および NTP RPM は保護されており、消去できません。

これらの RPM をアップグレードまたはダウングレードすることはできます。アップグレード またはダウングレードを有効にするには、システムのリロードが必要です。

保護された RPM のリストについては、/etc/yum/protected.d/protected\_pkgs.conf を参照してください。

### 手順

|       | コマンドまたはアクション          | 目的          |
|-------|-----------------------|-------------|
| ステップ1 | sudo yum -y erase rpm | RPM を消去します。 |

## 例

次の例は、bfd RPM を消去する方法を示しています。 bash-4.2\$ sudo yum -y erase bfd

bash

# パッチ RPM の管理

## RPM インストールの前提条件

RPM をインストールまたは追加する前に、次の手順によりシステムの準備ができていることを確認します。

### 手順

|       | コマンドまたはアクション                                               | 目的                                                                           |
|-------|------------------------------------------------------------|------------------------------------------------------------------------------|
| ステップ1 | switch# show logging logfile   grep -i<br>''System ready'' | Bash を実行する前に、この手順によっ<br>て、RPM をインストールまたは追加す<br>る前のシステムの準備ができていること<br>を確認します。 |
|       |                                                            | 以下のような出力が表示されれば、続行<br>します。                                                   |
|       |                                                            | 2018 Mar 27 17:24:22 switch<br>%ASCII-CFG-2-CONF_CONTROL:<br>System ready    |
| ステップ2 | switch# run bash sudo su                                   | Bash をロードします。                                                                |
|       | 例:                                                         |                                                                              |
|       | switch# <b>run bash sudo su</b>                            |                                                                              |
|       | bash-4.2#                                                  |                                                                              |

## Bash からのパッチ RPM の追加

|               | コマンドまたはアクション                                | 目的                                                                                                    |
|---------------|---------------------------------------------|----------------------------------------------------------------------------------------------------|
| ステップ1         | yum listpatch-only                          | スイッチに存在するパッチ RPM のリス<br>トを表示します。                                                                                                   |
| ステップ <b>2</b> | <pre>sudo yum installadd URL_of_patch</pre> | リポジトリにパッチを追加します。ここ<br>で <i>URL_of_patch</i> は、標準的な Linux 形<br>式の /bootflash/patch などではな<br>く、bootflash:/patch などの明確に<br>定義された形式です。 |

|               | コマンドまたはアクション                 | 目的                                              |
|---------------|------------------------------|-------------------------------------------------|
| ステップ <b>3</b> | yum listpatch-only available | リポジトリに追加されているものの非ア<br>クティブ状態のパッチのリストを表示し<br>ます。 |

#### 例

次に、nxos.CSCab00001-n9k\_ALL-1.0.0-7.0.3.17.3.lib32\_n9000 RPM をインストールす る例を示します。

```
bash-4.2# yum list --patch-only
Loaded plugins: downloadonly, importpubkey, localrpmDB, patchaction, patching,
              : protect-packages
                                                                       00:00 ...
groups-repo
                                                          | 1.1 kB
                                                          | 951 B
                                                                       00:00 ...
localdb
                                                                       00:00 ...
patching
                                                          951 B
thirdparty
                                                            951 B
                                                                       00:00 ...
                                                          bash-4.2#
bash-4.2# sudo yum install --add
bootflash:/nxos.CSCab00001-n9k ALL-1.0.0-7.0.3.I7.3.lib32 n9000.rpm
Loaded plugins: downloadonly, importpubkey, localrpmDB, patchaction, patching,
              : protect-packages
                                                                          00:00 ...
groups-repo
                                                             | 1.1 kB
                                                               951 B
                                                                          00:00 ...
localdb
                                                             patching
                                                             951 B
                                                                          00:00 ...
thirdparty
                                                             | 951 B
                                                                          00:00 ...
[################
                     ] 70%Install operation 135 completed successfully at Tue Mar 27
17:45:34 2018.
```

```
[#######################] 100%
bash-4.2#
```

パッチRPMがインストールされたら、正しくインストールされたことを確認します。 次のコマンドは、リポジトリに追加され、非アクティブ状態のパッチのリストを表示 します。

```
bash-4.2# yum list --patch-only available
Loaded plugins: downloadonly, importpubkey, localrpmDB, patchaction, patching,
              : protect-packages
groups-repo
                                                             | 1.1 kB
                                                                          00:00 ...
                                                             | 951 B
                                                                          00:00 ...
localdb
patching
                                                             | 951 B
                                                                          00:00 ...
thirdparty
                                                             | 951 B
                                                                          00:00 ...
nxos.CSCab00001-n9k_ALL.lib32_n9000
                                       1.0.0-7.0.3.17.3
                                                           patching
bash-4.2#
```

RPM がバンドルされている tar ファイルを使用して、tar ファイルからリポジトリに パッチを追加することもできます。次に、

nxos.CSCab00002\_CSCab00003-n9k\_ALL-1.0.0-7.0.3.I7.3.lib32\_n9000 tar ファイルに含ま れる 2 つの RPM をパッチ リポジトリに追加する例を示します。

#### 

| 1.1 kB 00:00 ... groups-repo | 951 B 00:00 ... localdb patching 951 B 00:00 ... thirdparty | 951 B 00:00 ... [################ ] 70%Install operation 146 completed successfully at Tue Mar 27 21:17:39 2018. [################### 100% bash-4.2# bash-4.2# yum list --patch-only Loaded plugins: downloadonly, importpubkey, localrpmDB, patchaction, patching, : protect-packages groups-repo | 1.1 kB 00:00 ... 00:00 ... | 951 B localdb patching | 951 B 00:00 ... 942 B 00:00 ... patching/primary 1 patching 2/2 thirdparty | 951 B 00:00 ... nxos.CSCab00003-n9k\_ALL.lib32\_n9000 1.0.0-7.0.3.17.3 patching nxos.CSCab00002-n9k\_ALL.lib32\_n9000 1.0.0-7.0.3.17.3 patching bash-4.2#

## パッチ RPM のアクティブ化

## 始める前に

Bash からのパッチ RPM の追加 (9 ページ) の手順に従って、必要なパッチ RPM がリポジ トリに追加されていることを確認します。

|       | コマンドまたはアクション                               | 目的                                                                                                    |
|-------|--------------------------------------------|----------------------------------------------------------------------------------------------------|
| ステップ1 | sudo yum install <i>patch_RPM</i> nocommit | パッチ RPM をアクティブにします。こ<br>こで、 <i>patch_RPM</i> はリポジトリにある<br>パッチです。この手順では、パッチの場<br>所を指定しないでください。                                                                                                  |
|       |                                            | <ul> <li>(注)nocommit フラグをコマン<br/>ドに追加すると、パッチ<br/>RPM がこの手順でアクティ<br/>ブになりますが、コミット<br/>されません。パッチ RPM を<br/>アクティブ化した後にコ<br/>ミットする手順について<br/>は、パッチ RPM のコミット<br/>(13ページ)を参照してく<br/>ださい。</li> </ul> |

### 例

## 次に、nxos.CSCab00001-n9k\_ALL-1.0.0-7.0.3.I7.3.lib32\_n9000 パッチ RPM をアクティ ブにする例を示します。

```
groups-repo
                                                              | 1.1 kB
                                                                           00:00 ...
                                                             | 951 B
| 951 B
                                                                           00:00 ...
localdb
patching
                                                                           00:00 ...
                                                              | 951 B
                                                                           00:00 ...
thirdparty
Setting up Install Process
Resolving Dependencies
--> Running transaction check
---> Package nxos.CSCab00001-n9k ALL.lib32 n9000 0:1.0.0-7.0.3.I7.3 will be installed
--> Finished Dependency Resolution
```

Dependencies Resolved

| Package                                                                                                    | Arch                                                 | Version                                        | Repository                           | Size           |
|----------------------------------------------------------------------------------------------------|------------------------------------------------------|------------------------------------------------|--------------------------------------|----------------|
| Installing:<br>nxos.CSCab00001-n9k_ALL                                                                                                    | lib32_n9000                                          | 1.0.0-7.0.3.17.3                               | patching                             | 28 k           |
| Transaction Summary                                                                                                    |                                                      |                                                |                                      |                |
| Install 1 Package                                                                                                    |                                                      |                                                |                                      |                |
| Total download size: 28 k<br>Installed size: 82 k<br>Is this ok [y/N]: <b>y</b><br>Downloading Packages:<br>Running Transaction Check<br>Running Transaction Test<br>Transaction Test Succeeded<br>Running Transaction<br>Installing : nxos.CSCab0<br>[##################### ] 90%<br>/var/sysmgr/tmp/patches/CSC | 0001-n9k_ALL-1.<br>error: reading<br>Cab00001-n9k_AI | 0.0-7.0.3.17.3.lib32_<br>L/isan/bin/sysinfo ma | _n9000<br>anifest, non-pr            | 1/1<br>intable |
| Installed:<br>nxos.CSCab00001-n9k_ALL.                                                                                                    | lib32_n9000 0:1                                      | .0.0-7.0.3.17.3                                |                                      |                |
| Complete!<br>Install operation 140 comp                                                                                                    | leted successfu                                      | ully at Tue Mar 27 18:                         | :07:40 2018.                         |                |
| [#####################] 100<br>bash-4.2#                                                                                                    | 8                                                    |                                                |                                      |                |
| 次のコマンドを入力して、ノ<br>す。                                                                                                    | <sup>ペッチ RPM</sup> が正                                | 常にアクティブ化され                                     | たことを確認し                              | ま              |
| bash-4.2# <b>yum listpatch</b><br>Loaded plugins: downloadon<br>: protect-pa                                                                                                    | - <b>only</b><br>ly, importpubke<br>ckages           | ey, localrpmDB, patcha                         | action, patchin                      | д,             |
| groups-repo<br>localdb<br>patching                                                                                                    |                                                      |                                                | 1.1 kB 00:<br>951 B 00:<br>951 B 00: | 00<br>00<br>00 |

## パッチ RPM のコミット

### 手順

|       | コマンドまたはアクション                             | 目的                                                                         |
|-------|------------------------------------------|----------------------------------------------------------------------------|
| ステップ1 | sudo yum install <i>patch_RPM</i> commit | パッチ RPM をコミットします。パッチ<br>RPM は、リロード後もアクティブな状<br>態を維持するためにコミットする必要が<br>あります。 |

### 例

次に、**nxos.CSCab00001-n9k\_ALL-1.0.0-7.0.3.I7.3.lib32\_n9000** パッチ RPM をコミット する例を示します。

bash-4.2# sudo yum install nxos.CSCab00001-n9k\_ALL-1.0.0-7.0.3.I7.3.lib32\_n9000 --commit

Loaded plugins: downloadonly, importpubkey, localrpmDB, patchaction, patching, : protect-packages groups-repo | 1.1 kB 00:00 ... localdb | 951 B 00:00 ... patching | 951 B 00:00 ... thirdparty | 951 B 00:00 ... Install operation 142 completed successfully at Tue Mar 27 18:13:16 2018.

## [####################### 100%

bash-4.2#

次のコマンドを入力して、パッチ RPM が正常にコミットされたことを確認します。

#### bash-4.2# yum list --patch-only committed

Loaded plugins: downloadonly, importpubkey, localrpmDB, patchaction, patching, : protect-packages

| groups-repo                         |                  | 1.1 kB    | 00:00 |
|-------------------------------------|------------------|-----------|-------|
| localdb                             |                  | 951 B     | 00:00 |
| patching                            |                  | 951 B     | 00:00 |
| thirdparty                          |                  | 951 B     | 00:00 |
| nxos.CSCab00001-n9k_ALL.lib32_n9000 | 1.0.0-7.0.3.17.3 | installed |       |
| bash-4.2#                           |                  |           |       |

## パッチ RPM の非アクティブ化

## 手順

|       | コマンドまたはアクション                                | 目的                                                                                         |
|-------|---------------------------------------------|--------------------------------------------------------------------------------------------|
| ステップ1 | <pre>sudo yum erase patch_RPMnocommit</pre> | パッチ RPM を非アクティブ化します。                                                                       |
|       |                                             | <ul> <li>(注) コマンドにnocommit フラ<br/>グを追加すると、パッチ<br/>RPM はこの手順でのみ非ア<br/>クティブ化されます。</li> </ul> |
| ステップ2 | sudo yum install patch_RPMcommit            | パッチ RPM をコミットします。パッチ<br>RPM をコミットしないまま削除しよう<br>とすると、エラーメッセージが表示され<br>ます。                   |

## 例

次に、**nxos.CSCab00001-n9k\_ALL-1.0.0-7.0.3.I7.3.lib32\_n9000** パッチ RPM を非アクティブにする例を示します。

bash-4.2# sudo yum erase nxos.CSCab00001-n9k\_ALL-1.0.0-7.0.3.17.3.1ib32\_n9000 --nocommit

Loaded plugins: downloadonly, importpubkey, localrpmDB, patchaction, patching, : protect-packages Setting up Remove Process Resolving Dependencies --> Running transaction check ---> Package nxos.CSCab00001-n9k\_ALL.lib32\_n9000 0:1.0.0-7.0.3.I7.3 will be erased --> Finished Dependency Resolution

Dependencies Resolved

| Package                                                                                                    | Arch                             | Version               | Repository      | Size   |
|----------------------------------------------------------------------------------------------------|----------------------------------|-----------------------|-----------------|--------|
| Removing:<br>nxos.CSCab00001-n9k_ALL                                                                                                    | lib32_n9000                      | 1.0.0-7.0.3.17.3      | @patching       | 82 k   |
| Transaction Summary                                                                                                    |                                  |                       |                 |        |
| Remove 1 Package                                                                                                    |                                  |                       |                 |        |
| Installed size: 82 k<br>Is this ok [y/N]: y<br>Downloading Packages:<br>Running Transaction Check<br>Running Transaction Test<br>Transaction Test Succeeded<br>Running Transaction<br>[###### ] 30%er<br>/var/sysmgr/tmp/patches/CSCa<br>characters found | rror: reading<br>ab00001-n9k_ALL | /isan/bin/sysinfo man | ifest, non-prin | ntable |

14

bash

```
bash
```

パッチ RPM は、非アクティブ化した後にコミットする必要があります。パッチ RPM を非アクティブ化した後にコミットしなかった場合に、パッチ RPM の削除(15 ページ)の手順を使用してパッチ RPM を削除しようとすると、エラーメッセージが表示されます。

bash-4.2# sudo yum install nxos.CSCab00001-n9k\_ALL-1.0.0-7.0.3.I7.3.lib32\_n9000 --commit

```
Loaded plugins: downloadonly, importpubkey, localrpmDB, patchaction, patching,
              : protect-packages
groups-repo
                                                             | 1.1 kB
                                                                          00:00 ...
localdb
                                                             1
                                                               951 B
                                                                         00:00 ...
patching
                                                               951 B
                                                                         00:00 ...
                                                             thirdparty
                                                               951 B
                                                                         00:00 ...
Install operation 144 completed successfully at Tue Mar 27 21:09:28 2018.
```

```
[#######################] 100%
bash-4.2#
```

次のコマンドを入力して、パッチ RPM が正常にコミットされたことを確認します。

```
bash-4.2# yum list --patch-only
Loaded plugins: downloadonly, importpubkey, localrpmDB, patchaction, patching,
              : protect-packages
                                                            | 1.1 kB
                                                                         00:00 ...
groups-repo
localdb
                                                            | 951 B
                                                                         00:00 ...
patching
                                                              951 B
                                                                         00:00 ...
                                                            951 B
                                                                         00:00 ...
thirdparty
                                                            nxos.CSCab00001-n9k ALL.lib32 n9000
                                       1.0.0-7.0.3.17.3
                                                           patching
bash-4.2#
```

## パッチ **RPM** の削除

### 手順

|       | コマンドまたはアクション                                | 目的                         |
|-------|---------------------------------------------|----------------------------|
| ステップ1 | <pre>sudo yum installremove patch_RPM</pre> | 非アクティブなパッチ RPM を削除しま<br>す。 |

### 例

次に、**nxos.CSCab00001-n9k\_ALL-1.0.0-7.0.3.I7.3.lib32\_n9000** パッチ RPM を削除する 例を示します。

bash-4.2# sudo yum install --remove nxos.CSCab00001-n9k ALL-1.0.0-7.0.3.I7.3.lib32 n9000 Loaded plugins: downloadonly, importpubkey, localrpmDB, patchaction, patching, : protect-packages groups-repo | 1.1 kB 00:00 ... localdb | 951 B 00:00 ... patching 951 B 00:00 ... 951 в thirdparty L 00:00 ... [########## ] 50%Install operation 145 completed successfully at Tue Mar 27 21:11:05 2018. [################### 100% bash-4.2#

```
(注)
```

パッチRPMを削除しようとした後に、次のエラーメッセージが表示されたとします。

Install operation 11 "failed because patch was not committed". at Wed Mar 28 22:14:05 2018

これは、削除を試みる前にパッチ RPM をコミットしていなかったことを意味していま す。パッチ RPM を削除する前にコミットする手順については、パッチ RPM の非アク ティブ化 (14 ページ) を参照してください。

次のコマンドを入力して、非アクティブなパッチ RPM が正常に削除されたことを確認 します。

```
bash-4.2# yum list --patch-only
Loaded plugins: downloadonly, importpubkey, localrpmDB, patchaction, patching,
              : protect-packages
groups-repo
                                                             | 1.1 kB
                                                                          00:00 ...
localdb
                                                             | 951 B
                                                                          00:00 ...
                                                                951 B
                                                                          00:00 ...
patching
                                                             patching/primary
                                                             L
                                                                197 B
                                                                          00:00 ...
                                                                951 B
thirdparty
                                                                          00:00 ...
                                                             bash-4.2#
```

# **SDK** または **ISO** で構築されたサードパーティ プロセスの 永続的なデーモン化

アプリケーションには、/etc/init.d/application\_name にインストールされる起動 Bash スクリプトが必要です。この起動 Bash スクリプトは、次の一般的な形式にする必要があります (この形式の詳細については、http://linux.die.net/man/8/chkconfigを参照してください)。

### #!/bin/bash

```
# <application_name> Short description of your application
#
# chkconfig: 2345 15 85
# description: Short description of your application
#
### BEGIN INIT INFO
# Provides: <application_name>
# Required-Start: $local_fs $remote_fs $network $named
```

16

```
# Required-Stop: $local fs $remote fs $network
# Description: Short description of your application
### END INIT INFO
# See how we were called.
case "$1" in
start)
# Put your startup commands here
# Set RETVAL to 0 for success, non-0 for failure
;;
stop)
# Put your stop commands here
# Set RETVAL to 0 for success, non-0 for failure
;;
status)
# Put your status commands here
# Set RETVAL to 0 for success, non-0 for failure
;;
restart | force-reload | reload)
# Put your restart commands here
# Set RETVAL to 0 for success, non-0 for failure
;;
*)
echo $"Usage: $prog {start|stop|status|restart|force-reload}"
RETVAL=2
esac
```

exit \$RETVAL

# ネイティブBashシェルからのアプリケーションの永続的 な起動

手順

- ステップ1 作成したアプリケーション起動 Bash スクリプトを/etc/init.d/application\_nameにインストールします。
- ステップ2 /etc/init.d/application\_name start でアプリケーションを開始します
- ステップ3 chkconfig --add application\_name を入力します
- ステップ4 chkconfig --level 3 application\_name on を入力します

実行レベル3は、標準のマルチユーザー実行レベルであり、スイッチが通常実行されるレベルです。

- ステップ5 chkconfig --list application\_name を実行して、アプリケーションがレベル3で実行されるように スケジュールされていることを確認し、レベル3が on に設定されていることを確認します。
- ステップ6 アプリケーションが /etc/rc3.d に記述されていることを確認します。次のような表示になるはずです。「S」の後に数字が続き、アプリケーション名(この例ではtcollector)が続きます。../init.d/*application\_name*にはBash起動スクリプトへのリンクが表示されます。

bash-4.2# ls -l /etc/rc3.d/tcollector

lrwxrwxrwx 1 root root 20 Sep 25 22:56 /etc/rc3.d/S15tcollector -> ../init.d/tcollector bash-4.2#

# ネイティブ Bash シェルのアプリケーション例

次の例は、ネイティブ Bash シェルのアプリケーションを示しています。

```
bash-4.2# cat /etc/init.d/hello.sh
#!/bin/bash
PIDFILE=/tmp/hello.pid
OUTPUTFILE=/tmp/hello
echo $$ > $PIDFILE
rm -f $OUTPUTFILE
while true
do
    echo $(date) >> $OUTPUTFILE
    echo 'Hello World' >> $OUTPUTFILE
    sleep 10
done
bash-4.2#
bash-4.2#
bash-4.2# cat /etc/init.d/hello
#!/bin/bash
#
# hello Trivial "hello world" example Third Party App
# chkconfig: 2345 15 85
# description: Trivial example Third Party App
#
### BEGIN INIT INFO
# Provides: hello
# Required-Start: $local fs $remote fs $network $named
# Required-Stop: $local fs $remote fs $network
# Description: Trivial example Third Party App
### END INIT INFO
PIDFILE=/tmp/hello.pid
# See how we were called.
case "$1" in
start)
    /etc/init.d/hello.sh &
    RETVAL=$?
;;
stop)
    kill -9 `cat $PIDFILE`
    RETVAL=$?
;;
status)
    ps -p `cat $PIDFILE`
    RETVAL=$?
;;
restart | force-reload | reload)
   kill -9 `cat $PIDFILE
    /etc/init.d/hello.sh &
    RETVAL=$?
```

```
;;
*)
echo $"Usage: $prog {start|stop|status|restart|force-reload}"
RETVAL=2
esac
exit $RETVAL
bash-4.2#
bash-4.2# chkconfig --add hello
bash-4.2# chkconfig --level 3 hello on
bash-4.2# chkconfig --list hello
               0:off 1:off 2:on
hello
                                      3:on 4:on 5:on
                                                            6:off
bash-4.2# ls -al /etc/rc3.d/*hello*
lrwxrwxrwx 1 root root 15 Sep 27 18:00 /etc/rc3.d/S15hello -> ../init.d/hello
bash-4.2#
bash-4.2# reboot
リロード後
bash-4.2# ps -ef | grep hello
       8790 1 0 18:03 ?
                                     00:00:00 /bin/bash /etc/init.d/hello.sh
root
root
         8973 8775 0 18:04 ttyS0
                                     00:00:00 grep hello
bash-4.2#
bash-4.2# ls -al /tmp/hello*
-rw-rw-rw- 1 root root 205 Sep 27 18:04 /tmp/hello
-rw-rw-rw- 1 root root 5 Sep 27 18:03 /tmp/hello.pid
bash-4.2# cat /tmp/hello.pid
8790
bash-4.2# cat /tmp/hello
Sun Sep 27 18:03:49 UTC 2015
Hello World
Sun Sep 27 18:03:59 UTC 2015
Hello World
Sun Sep 27 18:04:09 UTC 2015
Hello World
Sun Sep 27 18:04:19 UTC 2015
Hello World
Sun Sep 27 18:04:29 UTC 2015
Hello World
Sun Sep 27 18:04:39 UTC 2015
Hello World
bash-4.2#
```

I

20

翻訳について

このドキュメントは、米国シスコ発行ドキュメントの参考和訳です。リンク情報につきましては 、日本語版掲載時点で、英語版にアップデートがあり、リンク先のページが移動/変更されている 場合がありますことをご了承ください。あくまでも参考和訳となりますので、正式な内容につい ては米国サイトのドキュメントを参照ください。